## FileSender - AzureAD as IdP - setup guide (External)

#### Description

- Configuration example: Microsoft Azure AD as IDP, FileSender (simpleSAMLphp) as SP
  - PrerequisitesStep 1: Create an Enterprise application in Azure AD
  - Step 1: Create an Enterprise application in Azure At
    Step 2: Configure the Token encryption
  - Step 2: Configure the Token energy
     Step 3: Manage Users and groups
  - Step 3: Manage Osers and groups
     Step 4: Configure the Single sign-on (SAML)
  - Step 5: Configure User Attributes & Claims
  - Step 6: Verify SAML Signing Certificate
  - Step 7: Ensure that your metadata is up-to-date and correct in the Belnet Federation
  - Step 8: Test Single sign-on with FileSender

## Description

In this document, we will give an example of how to configure an Azure AD as IdP (Identity Provider) for Single Sign On management on the Belnet Filesender (acting as Service Provider).

This documentation is published on the Filesender FAQ on the Belnet website to help Belnet customers configure/set up their Azure AD Identity Provider

# Configuration example: Microsoft Azure AD as IDP, FileSender (simpleSAMLphp) as SP

### Prerequisites

- The Azure AD must be created with at least one (non-admin) user.
- The Azure AD must have access to Token encryption and Single sign-on functionalities which are part of Azure AD Premium P1 or P2 subscription.
- The Azure AD, the simpleSAMLphp and the FileSender server must have their respective domain and SSL certificate generated and correct.
- Both servers/service must be reachable from each other and from you (Azure AD via Azure portal and FileSender server via SSH).

## Step 1: Create an Enterprise application in Azure AD

• On Microsoft Azure Portal or Azure Active Directory admin center Azure Active Directory --> Enterprise applications

• Click on New application

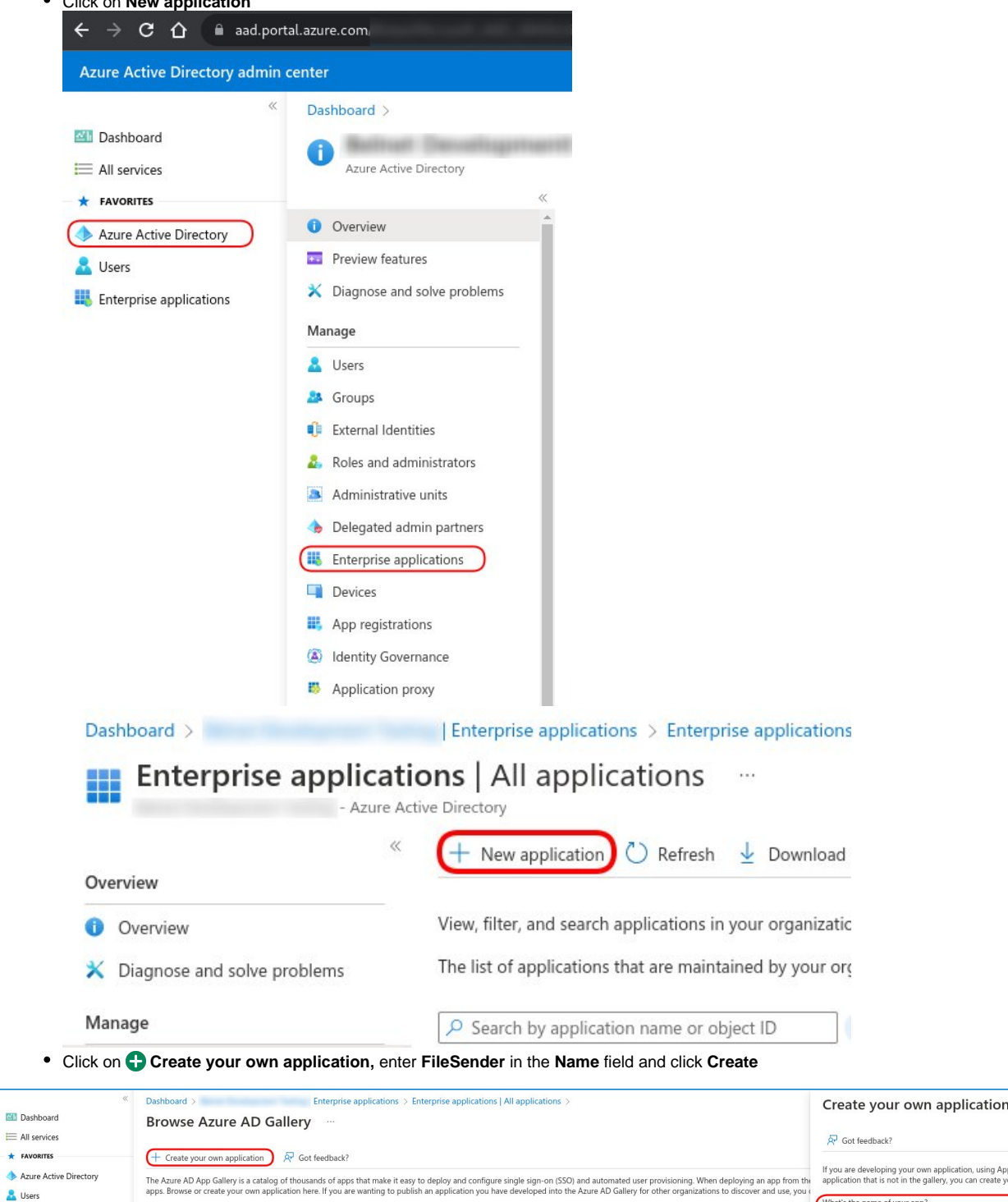

| Dashboard                | Browse Azure AD Gallery                                                                                             |                                                                                                    |                                                                                                    |                                                                                                    |
|--------------------------|----------------------------------------------------------------------------------------------------|----------------------------------------------------------------------------------------------------|----------------------------------------------------------------------------------------------------|----------------------------------------------------------------------------------------------------|
| E All services           |                                                                                                    |                                                                                                    |                                                                                                    | ☆ Got feedback?                                                                                                    |
|                          | + Create your own application 🕅 🕅 Got feedbac                                                                       | k?                                                                                                    |                                                                                                    | If you are developing your own application, using Application Proxy, or want to integrate an                                                                                                    |
| Azure Active Directory   | The Azure AD App Gallery is a catalog of thousands of a<br>apps. Browse or create your own application here. If you | pps that make it easy to deploy and configure single sign-on (SS<br>are wanting to publish an application you have developed into | 50) and automated user provisioning. When deploying an app from the<br>the Azure AD Gallery for other organizations to discover and use, you ( | application that is not in the gallery, you can create your own application here.                                                                                                    |
| Enterprise applications  |                                                                                                    |                                                                                                    |                                                                                                    | What's the name of your app?                                                                                                    |
| Enterprise appreciations | Jo Search application                                                                                               | Single Sign-on : All User Account Management : All                                                                                | Categories : All                                                                                                    | Input name                                                                                                    |
|                          | Cloud platforms                                                                                                    |                                                                                                    |                                                                                                    | What are you looking to do with your application?                                                                                                    |
|                          | Amazon Web Services (AWS)                                                                                           | Google Cloud Platform                                                                                                    | Oracle                                                                                                    | Configure Application Proxy for secure remote access to an on-premises application Register an application to integrate with Azure AD (App you're developing) Integrate any other application you don't find in the gallery (Non-gallery) |
|                          | aws                                                                                                    | Google Cloud                                                                                                    | 6                                                                                                    |                                                                                                    |
| • Enter Fi               | leSender as your AppName ir                                                                                         | the field, then click Add                                                                                                    |                                                                                                    |                                                                                                    |
| Wait white               | ile Azure AD is adding the app                                                                                      | lication                                                                                                    |                                                                                                    |                                                                                                    |
|                          | <ul> <li>Adding application</li> </ul>                                                                              |                                                                                                    | Running                                                                                                    | ×                                                                                                    |
| Ad                       | lding application FileSe                                                                                            | nder.                                                                                                    |                                                                                                    |                                                                                                    |
|                          |                                                                                                    |                                                                                                    | a few seconds ag                                                                                                    | 0                                                                                                    |

· After the application is added successfully, proceed to next step

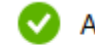

Adding application

Application FileSender added successfully

a few seconds ago

 $\times$ 

## Step 2: Configure the Token encryption

• Retrieve/Donwload now the Belnet Filsender certificate used for metadatas:

This can be done in two different ways:

- by downloading the certificate itself on: https://filesender.belnet.be/filesender.belnet.be-metadata-ss.pem or
- by consulting SAML Metadata on the Service Provider itself (FileSender SP) at url: https://filesender.belnet.be/simplesaml/module.php/saml/sp /metadata.php/belnet-filesender-sp?output=xhtml&language=en

certificate content is available within attributes <ds:X509Certificate></ds:X509Certificate>

- On Microsoft Azure Portal or Azure Active Directory admin center Azure Active Directory --> Enterprise applications All Applications
- Select your newly created application named FileSender

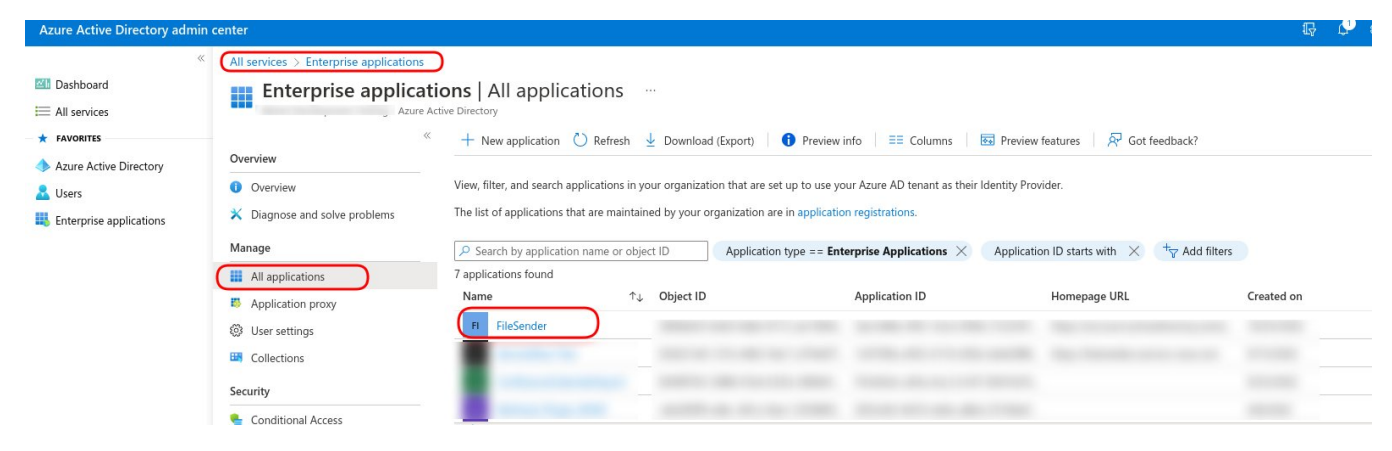

- Click on Token encryption, then click on Import Certificate
- Select the certificate fetched previously and click on Add

| All services > Enterprise application                                                                                                    | ns   All applications FileSen                                                                                                    | der                                                                                                    |                                                                                                    |                                                                                                    |                                                                        |                                                                                                    |
|----------------------------------------------------------------------------------------------------|----------------------------------------------------------------------------------------------------|----------------------------------------------------------------------------------------------------|----------------------------------------------------------------------------------------------------|----------------------------------------------------------------------------------------------------|------------------------------------------------------------------------|----------------------------------------------------------------------------------------------------|
| FileSender   Toke                                                                                                    | en encryption                                                                                                    |                                                                                                    |                                                                                                    |                                                                                                    |                                                                        | ×                                                                                                    |
| <ul> <li>Coverview</li> <li>Deployment Plan</li> <li>Diagnose and solve problems</li> <li>Maage</li> <li>Properties</li> <li>Roles and administrators</li> <li>Users and groups</li> <li>Single sign-on</li> <li>Provisioning</li> <li>Application proxy</li> <li>Sett-service</li> <li>Custom security attributes<br/>(prevey)</li> <li>Security</li> <li>Conditional Access</li> <li>Permissions</li> <li>Token encryption</li> <li>Activity</li> <li>Sin-in hops</li> </ul> | Control Certificate<br>Upload a certificate<br>Upload a certificate<br>Can<br>Status                                                                                                    | R       Got feedback?         e                                                                                                    | Start Date                                                                                                    | Expiration Date                                                                                                    | Inumpprint                                                             |                                                                                                    |
|                                                                                                    | All services > Enterprise applicatio FileSender   Toke Enterprise Applicatio FileSender   Toke Enterprise Applicatio Logicoverview Deployment Plan Control Properties Owners Single sign-on Provisioning Single sign-on Provisioning Single sign-on Provisioning Control Security Conditional Access Conditional Access Conditional Access Conditional Access Conditional Access Termissions Termissions Termissions Termissions Sign-in logs Sign-in logs | <ul> <li>All services &gt; Enterprise applications (All applications)</li> <li>FileSender   Token encryption</li> <li>Enterprise Application</li> <li>Deployment Plan</li> <li>Dagnose and solve problems</li> <li>Manage</li> <li>Properties</li> <li>Solvenses</li> <li>Solvenses</li> <li>Solvenses and administrators</li> <li>Users and groups</li> <li>Single sign-on</li> <li>Provisioning</li> <li>Application proxy</li> <li>Set-service</li> <li>Conditional Access</li> <li>Permissions</li> <li>Tempsion</li> <li>Activity</li> <li>Single ingn</li> </ul> | <ul> <li>All services &gt; Enterprise applications   All applications : FuldSender</li> <li>FileSender   Token encryption</li> <li>FileSender   Token encryption</li> <li>FileSender   Token encryption</li> <li>Porevise</li> <li>Deployment Plan</li> <li>Deployment Plan</li> <li>Deployment Plan</li> <li>Deployment Plan</li> <li>Deployment Plan</li> <li>Deployment Plan</li> <li>Deployment Plan</li> <li>Deployment Plan</li> <li>Deployment Plan</li> <li>Deployment Plan</li> <li>Desland administrators</li> <li>Users and groups</li> <li>Single sign-on</li> <li>Provisioning</li> <li>Application proxy</li> <li>Set-service</li> <li>Conditional Access</li> <li>Permissions</li> <li>Termissions</li> <li>Activity</li> <li>Sign-in logs</li> </ul> | <ul> <li>All services &gt; Enterprise applications   All applications ? EleiSender</li> <li>FileSender_Token encryption</li> <li>Enterprise Application</li> <li>Deployment Plan</li> <li>Dopose and solve problems</li> <li>Manage</li> <li>Manage</li> <li>Properties</li> <li>Owners</li> <li>Add</li> <li>Cancel</li> <li>Samuel Status</li> <li>Key tor</li> <li>Start Uate</li> </ul> | All services > Enterprise applications   All applications ? FeldSender | All services > Enterprise applications   All applications : Enterprise Applications : Enterprise Application : Enterprise Application : Enterpr |

• Wait for the successful import of the certificate

Token Encryption (Preview)

Successful import of your token encryption certificate

×

• Click on the 3 dots button and click on Activate token encryption

| fL token encryption enat<br>ccepted, and personal or<br>tatus<br>nactive    | les the use of encrypted SAML assertion<br>corporate data compromised. Learn mot  | with an application that supports it. Encrypting the SA<br>e.<br>Start Date<br>6/29/2022, 3:04:18 PM | ML assertions between Azure AD and the applic Expiration Date 6/28/2032, 3:04:18 PM | ation provides additional assurance that the content of the toke<br>Thumbprint                                                         |
|-----------------------------------------------------------------------------|-----------------------------------------------------------------------------------|----------------------------------------------------------------------------------------------------|-------------------------------------------------------------------------------------|----------------------------------------------------------------------------------------------------|
| itatus<br>nactive                                                           | Key Id                                                                            | Start Date<br>6/29/2022, 3:04:18 PM                                                                  | Expiration Date<br>6/28/2032, 3:04:18 PM                                            | Thumbprint                                                                                                    |
| nactive                                                                     |                                                                                   | 6/29/2022, 3:04:18 PM                                                                                | 6/28/2032, 3:04:18 PM                                                               | The sector is a first sector of                                                                                                    |
| ick on <b>Yes</b>                                                           |                                                                                   |                                                                                                    |                                                                                     | Activate token en<br>certificate<br>Delete token en<br>certificate<br>Delete token en<br>certificate<br>Delete token en<br>certificate |
| You are about                                                               | to activate token encryptic                                                       | n for your application. Please ensure                                                                | that your certificate has been s                                                    | uccessfully onboarded on your application                                                                                              |
| rify the succes                                                             | sful activation of the tok                                                        | en encryption certificate                                                                            |                                                                                     |                                                                                                    |
| Succes                                                                      | oken Encryption (F                                                                | ' <b>review)</b><br>ur token encryption certif                                                       | icate                                                                               | ×                                                                                                    |
|                                                                             | ,                                                                                 | ,,,,,,,,,,,,,,,,,,,,,,,,,,,,,,,,,,,,,,,                                                              | a few seconds ag                                                                    | go                                                                                                    |
| ↑ Import Certificate                                                        | R Got feedback?                                                                   |                                                                                                    |                                                                                     |                                                                                                    |
|                                                                             | enabled                                                                           |                                                                                                    |                                                                                     |                                                                                                    |
| O Token encryption is                                                       |                                                                                   |                                                                                                    |                                                                                     |                                                                                                    |
| Token encryption is<br>AL token encryption enab<br>rcepted, and personal or | es the use of encrypted SAML assertions<br>corporate data compromised. Learn more | with an application that supports it. Encrypting the SAN                                             | IL assertions between Azure AD and the applicat                                     | tion provides additional assurance that the content of the token                                                                       |

## Step 3: Manage Users and groups

On Microsoft Azure Portal or Azure Active Directory admin center, go to Azure Active Directory Enterprise applications All applications FileSend
er Under Manage (Left Pane) Users and groups, click on Add user

| MICrosoft Azure          |                                               | > Search resources, services, and docs (G+7)                                                                                                    |               | STANDA        |
|--------------------------|-----------------------------------------------|----------------------------------------------------------------------------------------------------|---------------|---------------|
| «                        | Home > Standaardmap > Enterprise ap           | oplications - All applications > FileSender - Users and groups                                                                                                    |               |               |
| + Create a resource      | FileSender - Users and g                      | jroups                                                                                                    |               |               |
| 🛧 Home                   | «                                             | + Add user                                                                                                    |               |               |
| 💻 Dashboard              | 📕 Overview                                    |                                                                                                    |               |               |
| ∃ All services           | 🥳 Getting started                             | Ine application will appear on the Access Panel for assigned users. Set Visible to users? to no in properties to pre-<br>ter application will appear on the Access Panel for assigned users. Set Visible to users? | event this. 🤿 |               |
| <b>†</b> FAVORITES       | Deployment Plan                               | First 100 shown, to search all users & groups, enter a display name.                                                                                                    |               |               |
| All resources            | ✗ Diagnose and solve problems                 | DISPLAY NAME                                                                                                    | OBJECT TYPE   | ROLE ASSIGNED |
| 📦 Resource groups        | Manage                                        | No application assignments found                                                                                                    |               |               |
| 🔇 App Services           | Properties                                    |                                                                                                    |               |               |
| 🗟 SQL databases          | 🗳 Owners                                      |                                                                                                    |               |               |
| 💓 Azure Cosmos DB        | x <sup>A</sup> Users and groups               |                                                                                                    |               |               |
| Virtual machines         | Single sign-on                                |                                                                                                    |               |               |
| 💠 Load balancers         | Provisioning                                  |                                                                                                    |               |               |
| Storage accounts         | Application proxy                             |                                                                                                    |               |               |
| Virtual networks         | <ul> <li>Self-service</li> </ul>              |                                                                                                    |               |               |
| Azure Active Directory   | Security                                      |                                                                                                    |               |               |
| Monitor                  | Conditional Access                            |                                                                                                    |               |               |
| 🗣 Advisor                | 2 Dermissions                                 |                                                                                                    |               |               |
| Security Center          | Tolog acception (Descious)                    |                                                                                                    |               |               |
| Ost Management + Billing | <ul> <li>Token encrypaon (Preview)</li> </ul> |                                                                                                    |               |               |
| Page Help + support      | Activity                                      |                                                                                                    |               |               |

 Click on User and groups
 Home > Standaardmap > Enterprise applications - All applications > FileSender - Users and groups > Add Assignment Add Assignment

| Users and groups None Selected | > |
|--------------------------------|---|
| Select Role                    |   |

| Assign |  |
|--------|--|
|        |  |

• For this example, we will select the group filesender with user beta as member of. Please adapt as it fits to your organisation. Click on Select Users and groups X

| Search by no | ame or email address | ~ |
|--------------|----------------------|---|
| BE           | beta                 |   |
|              | filesender           |   |

| Selected | members:   |        |
|----------|------------|--------|
| FI       | filesender | Remove |
|          |            |        |

#### Click on Assign

 Home >
 > Enterprise applications - All applications > FileSender - Users and groups > Add Assignment

 Add Assignment

| Users and groups 1 group selected. | > |
|------------------------------------|---|
| Select Role                        | > |

|                                                                    | DISPLAY NAMÉ                                          | OBJECT TYPE       | ROLE ASSIGNED |
|--------------------------------------------------------------------|-------------------------------------------------------|-------------------|---------------|
|                                                                    |                                                       |                   |               |
| First 100 shown, to search all users & groups, enter a display nam | 1e.                                                   |                   |               |
| The application will appear on the Access Panel for assigned       | users. Set 'visible to users?' to no in properties to | prevent this. 🔿   |               |
| - Add user 💉 Edit   Remove 🔎 Update Crede                          | ntials Columns                                        |                   |               |
|                                                                    |                                                       | a few seconds ago |               |
| 0 users & 1 group have beer                                        | assigned access                                       |                   |               |
| • · · · •                                                          |                                                       |                   |               |
| Application assignmen                                              | t succeeded                                           | ×                 |               |
| ip filesender has been assigned acco                               | ess (as <b>user</b> ) to the <b>FileSend</b>          | ler application   |               |
|                                                                    |                                                       |                   |               |

## Step 4: Configure the Single sign-on (SAML)

On Microsoft Azure Portal, go to Azure Active Directory Enterprise applications All applications FileSender Manage Single sign-on, click on S
 AML

| Microsoft Azure                                                                                        |                                                                                                   | ₽ Search resource                                                                                                    | es, services, and docs (G+/)                                                                                      | 図 40 0 0 00                                                                                      |
|----------------------------------------------------------------------------------------------------|---------------------------------------------------------------------------------------------------|----------------------------------------------------------------------------------------------------|----------------------------------------------------------------------------------------------------|--------------------------------------------------------------------------------------------------|
| Create a resource                                                                                      | Home > Standaardmap > Enterprise app<br>FileSender - Single sign-<br>Enterprise Application       | plications - All applications > FileSender - Single sign-on on                                                            |                                                                                                    |                                                                                                  |
| Home     Dashboard     E All services                                                                  | « Overview                                                                                        | Select a single sign-on method                                                                                            | elp me decide                                                                                                    |                                                                                                  |
| ravontrs     All resources     All resource groups     App Services     Soll databases                 | Getting started      Deployment Plan      Diagnose and solve problems      Manage      Properties | Disabled<br>User must manually enter their<br>username and password.                                                      | Rich and secure authentication to<br>applications using the SAML (Security<br>Assertion Markup Language) protocol | Password-based<br>Password storage and replay using a<br>web browser extension or mobile<br>app. |
| Ature Cosmos DB  Virtual machines  Load balancers  Storage accounts  Virtual networks                  | a Owners a Users and groups G Single sign-on Provisioning B Application proxy G Self-service      | Linked<br>Link to an application in the Azure<br>Active Directory Access Panel and/or<br>Office 365 application launcher. |                                                                                                    |                                                                                                  |
| Acure Active Directory  Monitor  Advisor  Security Center  Co Cost Management + Billing Help + support | Security Conditional Access Conditional Access Permissions Coken encryption (Preview) Activity    |                                                                                                    |                                                                                                    |                                                                                                  |

• Download the Belnet FileSender SP metadata from https://filesender.belnet.be/simplesaml/module.php/saml/sp/metadata.php/belnet-filesender-sp as an .xml file

🕐 belnet-filesender-sp.xml

• Click on Upload metadata file, select the previously downloaded Belnet FileSender SP metadata xml file and click on Add

| , or apread a pre comigure |                               |                                                            | ,                                              |                                                               |
|----------------------------|-------------------------------|------------------------------------------------------------|------------------------------------------------|---------------------------------------------------------------|
|                            |                               |                                                            |                                                |                                                               |
|                            |                               |                                                            |                                                |                                                               |
|                            |                               |                                                            |                                                |                                                               |
| IL Configuration wi        | ith the field                 | s <b>Identifier (E</b>                                     | Entity ID) and F                               | Reply URL (Asse                                               |
|                            | ×                             |                                                            |                                                |                                                               |
|                            |                               |                                                            |                                                |                                                               |
|                            |                               |                                                            |                                                |                                                               |
|                            |                               |                                                            |                                                |                                                               |
|                            |                               |                                                            |                                                |                                                               |
| Default                    |                               |                                                            |                                                |                                                               |
| ✓ <b>⊘</b> a ā             |                               |                                                            |                                                |                                                               |
|                            |                               |                                                            |                                                |                                                               |
| Default                    |                               |                                                            |                                                |                                                               |
| Default                    |                               |                                                            |                                                |                                                               |
| Default                    |                               |                                                            |                                                |                                                               |
| Default                    |                               |                                                            |                                                |                                                               |
| Default                    |                               |                                                            |                                                |                                                               |
| Default                    |                               |                                                            |                                                |                                                               |
| Default                    |                               |                                                            |                                                |                                                               |
| Default                    |                               |                                                            |                                                |                                                               |
| Default                    |                               |                                                            |                                                |                                                               |
| Default                    | nfiguratio                    | 1                                                          |                                                |                                                               |
| Default                    | nfiguration                   | ♥ Got feedba                                               | ack?                                           |                                                               |
|                            | AL Configuration w<br>Default | IL Configuration with the field<br>×<br>Default<br>✓ ✓ ● ■ | AL Configuration with the fields Identifier (E | AL Configuration with the fields Identifier (Entity ID) and F |

| Basic SAML Configuration                                                                                                    |                                                                                                    |
|----------------------------------------------------------------------------------------------------|----------------------------------------------------------------------------------------------------|
| Identifier (Entity ID)                                                                                                    | Required                                                                                                    |
| Reply URL (Assertion Consumer Service URL)                                                                                              | Required                                                                                                    |
| Sign on URL                                                                                                    | Optional                                                                                                    |
| Relay State                                                                                                    | Optional                                                                                                    |
| Logout Url                                                                                                    | Optional                                                                                                    |
| Reply URL (Assertion Consumer Service URL): https://fi<br>Click on Save<br>The system will ask you if you want to test Single sign-on w | lesender.belnet.be/simplesaml/module.php/saml/sp/saml2-acs.php/belnet-filesender-sp<br>vith FileSender, click on <b>No, I'll test later</b> for now |
| ↑ Upload metadata file<br>Change single sign-on mode<br>E Test th                                                                       | iis application 🛛 🎔 Got feedback?                                                                                                    |
| Test single sign-on with FileSender                                                                                                    |                                                                                                    |
| To ensure that single sign-on works for your application, we recommer                                                                   | nd using the testing capability (in the last step) to test the changes you recently made. Would you like to test now?                               |
| Yes No, I'll test later                                                                                                    |                                                                                                    |

Step 5: Configure User Attributes & Claims

•

•

| ↑ Upload metadata file | Change single sign-on mode | ∃ Test this application | 💙 Got feedback? |
|------------------------|----------------------------|-------------------------|-----------------|
| Set up Single Sign-    | On with SAML               |                         |                 |

Read the configuration guide 𝔄 for help integrating FileSender.

|                                                                                                    | Basic SAML Configuration                                                                                                    | · · · · · · · · · · · · · · · · · · ·                                                                                                    | · |
|----------------------------------------------------------------------------------------------------|----------------------------------------------------------------------------------------------------|----------------------------------------------------------------------------------------------------|---|
|                                                                                                    |                                                                                                    | https://filesender.helnet.he                                                                                                    |   |
|                                                                                                    | Reply URL (Assertion Consumer Service URL)                                                                                                    | https://filesender.belnet.be/simplesaml/module.php/sa                                                                                                    |   |
|                                                                                                    |                                                                                                    | ml/sp/saml2-acs.php/belnet-filesender-sp                                                                                                    |   |
|                                                                                                    | Sign on URL                                                                                                    | Optional                                                                                                    |   |
|                                                                                                    | Relay State                                                                                                    | Optional                                                                                                    |   |
|                                                                                                    | Logout Url                                                                                                    | Optional                                                                                                    |   |
| 2                                                                                                    | User Attributes & Claims                                                                                                    |                                                                                                    | D |
|                                                                                                    | Givenname                                                                                                    | user.givenname                                                                                                    |   |
|                                                                                                    | Surname                                                                                                    | user.surname                                                                                                    |   |
|                                                                                                    | Emailaddress                                                                                                    | user.mail                                                                                                    |   |
|                                                                                                    | Name                                                                                                    | user.userprincipalname                                                                                                    |   |
|                                                                                                    | Unique User Identifier                                                                                                    | user.userprincipalname                                                                                                    |   |
| dify the                                                                                                    | Additional claims from     Senterprise applications - All applications > FileSe                                                                                                    | ender - Single sign-on > SAML-based Sign-on > User Attributes & Claims                                                                                                    |   |
| User A                                                                                                    | ttributes & Claims                                                                                                    | and angle sign on a same based sign on a loss radiotics of claims                                                                                                    |   |
| 🕂 Add n                                                                                                    | ew claim 🕂 Add a group claim 📰 Columns                                                                                                    |                                                                                                    |   |
|                                                                                                    |                                                                                                    |                                                                                                    |   |
| Require                                                                                                    | d claim                                                                                                    |                                                                                                    |   |
| CLAIM N/                                                                                                    | AME                                                                                                    | VALUE                                                                                                    |   |
|                                                                                                    |                                                                                                    |                                                                                                    |   |
| Unique                                                                                                    | User Identifier (Name ID)                                                                                                    | user.userprincipalname [nameid-format:emailAddress]                                                                                                    |   |
| <b>Unique</b><br>Addition                                                                                                    | User Identifier (Name ID)<br>nal claims                                                                                                    | user.userprincipalname [nameid-format:emailAddress]                                                                                                    |   |
| Unique<br>Addition                                                                                                    | User Identifier (Name ID)<br>nal claims<br>ME                                                                                                    | user.userprincipalname [nameid-format:emailAddress]                                                                                                    |   |
| Unique<br>Addition<br>claim Na<br>http://sc                                                                                                    | User Identifier (Name ID)<br>nal claims<br>MME<br>chemas.xmlsoap.org/ws/2005/05/identity/claims/emailaddress                                                                                                    | user.userprincipalname [nameid-format:emailAddress]                                                                                                    |   |
| Unique<br>Additior<br>claim na<br>http://so                                                                                                    | User Identifier (Name ID)<br>nal claims<br>ME<br>chemas.xmlsoap.org/ws/2005/05/identity/claims/emailaddress<br>chemas.xmlsoap.org/ws/2005/05/identity/claims/givenname                                                                                                    | user.userprincipalname [nameid-format:emailAddress]                                                                                                    |   |
| Unique<br>Additior<br>cLAIM N/<br>http://sc<br>http://sc                                                                                                    | User Identifier (Name ID)<br>nal claims<br>AME<br>chemas.xmlsoap.org/ws/2005/05/identity/claims/emailaddress<br>chemas.xmlsoap.org/ws/2005/05/identity/claims/givenname                                                                                                    | user.userprincipalname [nameid-format:emailAddress]                                                                                                    |   |
| Unique<br>Additior<br>cLAIM N/<br>http://sc<br>http://sc                                                                                                    | User Identifier (Name ID) al claims ane chemas.xmlsoap.org/ws/2005/05/identity/claims/emailaddress chemas.xmlsoap.org/ws/2005/05/identity/claims/givenname chemas.xmlsoap.org/ws/2005/05/identity/claims/name                                                                                                    | user.userprincipalname [nameid-format:emailAddress]                                                                                                    |   |
| Unique<br>Additior<br>cLAIM N/<br>http://sc<br>http://sc                                                                                                    | User Identifier (Name ID) al claims chemas.xmlsoap.org/ws/2005/05/identity/claims/emailaddress chemas.xmlsoap.org/ws/2005/05/identity/claims/givenname chemas.xmlsoap.org/ws/2005/05/identity/claims/name chemas.xmlsoap.org/ws/2005/05/identity/claims/name                                                                                                    | user.userprincipalname [nameid-format:emailAddress]                                                                                                    |   |
| Unique<br>Additior<br>cLAIM N/<br>http://sc<br>http://sc                                                                                                    | User Identifier (Name ID) al claims we chemas.xmlsoap.org/ws/2005/05/identity/claims/givenname chemas.xmlsoap.org/ws/2005/05/identity/claims/givenname chemas.xmlsoap.org/ws/2005/05/identity/claims/name chemas.xmlsoap.org/ws/2005/05/identity/claims/surname                                                                                                    | user.userprincipalname [nameid-format:emailAddress]  vALUE  user.mail  user.givenname  user.surname  user.surname                                                                                                    |   |
| Unique<br>Additior<br>cLAIM N/<br>http://sc<br>http://sc<br>http://sc                                                                                                    | User Identifier (Name ID) al claims chemas.xmlsoap.org/ws/2005/05/identity/claims/emailaddress chemas.xmlsoap.org/ws/2005/05/identity/claims/givenname chemas.xmlsoap.org/ws/2005/05/identity/claims/name chemas.xmlsoap.org/ws/2005/05/identity/claims/surname ributes & Claims                                                                                                    | user.userprincipalname [nameid-format:emailAddress]                                                                                                    |   |
| Unique<br>Addition<br>cLAIM N/<br>http://so<br>http://so<br>http://so<br>ser Att                                                                                                    | User Identifier (Name ID)  al claims  AME  chemas.xmlsoap.org/ws/2005/05/identity/claims/emailaddress chemas.xmlsoap.org/ws/2005/05/identity/claims/name chemas.xmlsoap.org/ws/2005/05/identity/claims/name chemas.xmlsoap.org/ws/2005/05/identity/claims/surname  ributes & Claims  v claim + Add a group claim EE Columns                                                                                                    | user.userprincipalname [nameid-format:emailAddress]                                                                                                    |   |
| Unique<br>Additior<br>cLAIM N/<br>http://sc<br>http://sc<br>http://sc<br>ser Att                                                                                                    | User Identifier (Name ID)  al claims  AME  chemas.xmlsoap.org/ws/2005/05/identity/claims/emailaddress chemas.xmlsoap.org/ws/2005/05/identity/claims/givenname chemas.xmlsoap.org/ws/2005/05/identity/claims/name chemas.xmlsoap.org/ws/2005/05/identity/claims/surname  ributes & Claims  v claim + Add a group claim == Columns                                                                                                    | user.userprincipalname [nameid-format:emailAddress]                                                                                                    |   |
| Unique<br>Additior<br>cLAIM N/<br>http://sc<br>http://sc<br>http://sc<br>ser Att                                                                                                    | User Identifier (Name ID)  al claims  MME  chemas.xmlsoap.org/ws/2005/05/identity/claims/emailaddress chemas.xmlsoap.org/ws/2005/05/identity/claims/givenname chemas.xmlsoap.org/ws/2005/05/identity/claims/surname chemas.xmlsoap.org/ws/2005/05/identity/claims/surna  | user.userprincipalname [nameid-format:emailAddress]                                                                                                    |   |
| Unique<br>Additior<br>cLAIM N/<br>http://sc<br>http://sc<br>http://sc<br>ser Att                                                                                                    | User Identifier (Name ID)  al claims  AME  chemas.xmlsoap.org/ws/2005/05/identity/claims/emailaddress chemas.xmlsoap.org/ws/2005/05/identity/claims/givenname chemas.xmlsoap.org/ws/2005/05/identity/claims/name chemas.xmlsoap.org/ws/2005/05/identity/claims/name chemas.xmlsoap.org/ws/2005/05/identity/claims/surname  ributes & Claims  v claim  Add a group claim  Claim                                                                                                    | user.userprincipalname [nameid-format:emailAddress]         vALUE         user.mail         user.givenname         user.surname                                                                                                    |   |
| Unique<br>Additior<br>cLAIM N/<br>http://sc<br>http://sc<br>http://sc<br>ser Att<br>Add new<br>equired o<br>cLAIM NAM                                                                                                    | User Identifier (Name ID)  All claims  Ame  Chemas.xmlsoap.org/ws/2005/05/identity/claims/emailaddress  Chemas.xmlsoap.org/ws/2005/05/identity/claims/givenname  Chemas.xmlsoap.org/ws/2005/05/identity/claims/surname  ributes & Claims  v claim  Add a group claim  Claim  claim  claim  | user.userprincipalname [nameid-format:emailAddress]         vALUE         user.mail         user.givenname         user.surname         value         user.surname         user.userprincipalname         user.surname                                                                                                    |   |
| Unique<br>Additior<br>cLAIM N/<br>http://sc<br>http://sc<br>http://sc<br>http://sc<br>ser Att<br>Add new<br>equired o<br>cLAIM NAM<br>Jnique Us                                                                                                    | User Identifier (Name ID)  al claims  AME  chemas.xmlsoap.org/ws/2005/05/identity/claims/givenname chemas.xmlsoap.org/ws/2005/05/identity/claims/givenname chemas.xmlsoap.org/ws/2005/05/identity/claims/surname chemas.xmlsoap.org/ws/2005/05/identity/claims/surname c | user.userprincipalname [nameid-format:emailAddress]         vALUE         user.givenname         user.userprincipalname         user.surname         vALUE         vALUE                                                                                                    |   |
| Unique<br>Additior<br>cLAIM N/<br>http://sc<br>http://sc<br>http://sc<br>http://sc<br>Seer Att<br>Add new<br>equired of<br>cLAIM NAM                                                                                                    | User Identifier (Name ID)  al claims  AME  chemas.xmlsoap.org/ws/2005/05/identity/claims/emailaddress chemas.xmlsoap.org/ws/2005/05/identity/claims/givenname chemas.xmlsoap.org/ws/2005/05/identity/claims/name chemas.xmlsoap.org/ws/2005/05/identity/claims/name chemas.xmlsoap.org/ws/2005/05/identity/claims/surname chemas.xmlsoap.org/ws/2005/05/identity/claims/surname chem | user.userprincipalname [nameid-format:emailAddress]         vALUE         user.givenname         user.surname         value         vALUE         vALUE         vALUE         vALUE                                                                                                    |   |
| Unique<br>Additior<br>cLAIM NJ<br>http://sc<br>http://sc<br>http://sc<br>http://sc<br>ser Att<br>Add new<br>equired o<br>cLAIM NAM<br>Jnique Us<br>dditional<br>cLAIM NAM                                                                                                    | User Identifier (Name ID)  al claims  MME  chemas.xmlsoap.org/ws/2005/05/identity/claims/emailaddress chemas.xmlsoap.org/ws/2005/05/identity/claims/givenname chemas.xmlsoap.org/ws/2005/05/identity/claims/surname chemas.xmlsoap.org/ws/2005/05/identity/claims/surna  | user.userprincipalname [nameid-format:emailAddress]         vALUE         user.givenname         user.surname         value         value                        |   |
| Unique<br>Additior<br>cLAIM NJ<br>http://sc<br>http://sc<br>http://sc<br>http://sc<br>timescale.com/<br>claim NAM<br>Unique Us<br>dditional<br>cLAIM NAM                                                                                                    | User Identifier (Name ID)  al claims  ME  chemas.xmlsoap.org/ws/2005/05/identity/claims/givenname chemas.xmlsoap.org/ws/2005/05/identity/claims/givenname chemas.xmlsoap.org/ws/2005/05/identity/claims/surname chemas.xmlsoap.org/ws/2005/05/identity/claims/surname c  | user.userprincipalname [nameid-format:emailAddress]         vALUE         user.givenname         user.userprincipalname         user.surname         value         value     < |   |
| Unique<br>Additior<br>cLAIM NJ<br>http://sc<br>http://sc<br>http://sc<br>http://sc<br>timescales/sc<br>http://sc<br>http:// | User Identifier (Name ID)  al claims  AME  chemas.xmlsoap.org/ws/2005/05/identity/claims/givenname chemas.xmlsoap.org/ws/2005/05/identity/claims/givenname chemas.xmlsoap.org/ws/2005/05/identity/claims/surname chemas.xmlsoap.org/ws/2005/05/identity/claims/surname c | user.userprincipalname [nameid-format:emailAddress]         vALUE         user.givenname         user.userprincipalname         user.surname         value         value         value         value         user.userprincipalname         user.userprincipalname         user.userprincipalname         user.userprincipalname         user.userprincipalname         user.userprincipalname         user.userprincipalname         user.userprincipalname         user.userprincipalname         user.userprincipalname         user.userprincipalname                                                                                                    |   |

## Step 6: Verify SAML Signing Certificate

Verify that the SAML Signing Certificate is Active

| SAML Certificates           |                        |            |
|-----------------------------|------------------------|------------|
| Token signing certificate   |                        | <i>Л</i> . |
| Status                      | Active                 | 6 E        |
| Thumbprint                  |                        |            |
| Expiration                  | 5/22/2027, 10:02:49 PM |            |
| Notification Email          |                        |            |
| App Federation Metadata Url |                        |            |
| Certificate (Base64)        | Download               |            |
| Certificate (Raw)           | Download               |            |
| Federation Metadata XML     | Download               |            |

## Step 7: Ensure that your metadata is up-to-date and correct in the Belnet Federation

- ation.belnet.be ).Add your IdP and upload the metadata of your IdP.

## Step 8: Test Single sign-on with FileSender

After your metadata has been verified and approved by Belnet, you can test the SSO with Belnet Filesender (acting as Service Provider) and your Identity Provider (IdP).